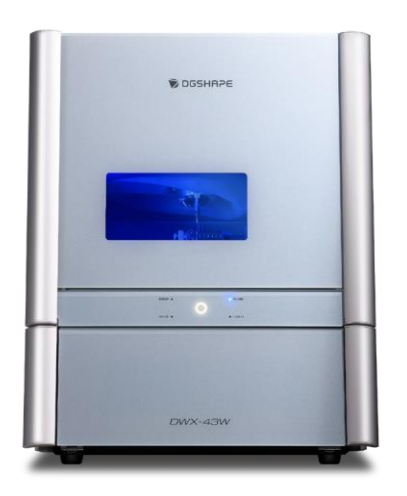

# **exocad** ChairsideDB 3.1Rijeka **Guida rapida**

Introduzione a exocam con SUM3D per flusso di lavoro DWX-43W

Flusso di lavoro per utenti DWX-43W

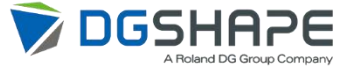

Rev00 21/05/2025

# Flusso di lavoro

LAVORO

Importare i dati di scansione dei denti dell'abutment preparato. Disegnare la corona utilizzando exocad. Quindi creare i dati di lavorazione utilizzando exocam. I dati di lavorazione in uscita vengono elaborati da VPanel e la lavorazione avviene mediante DWX-43W.

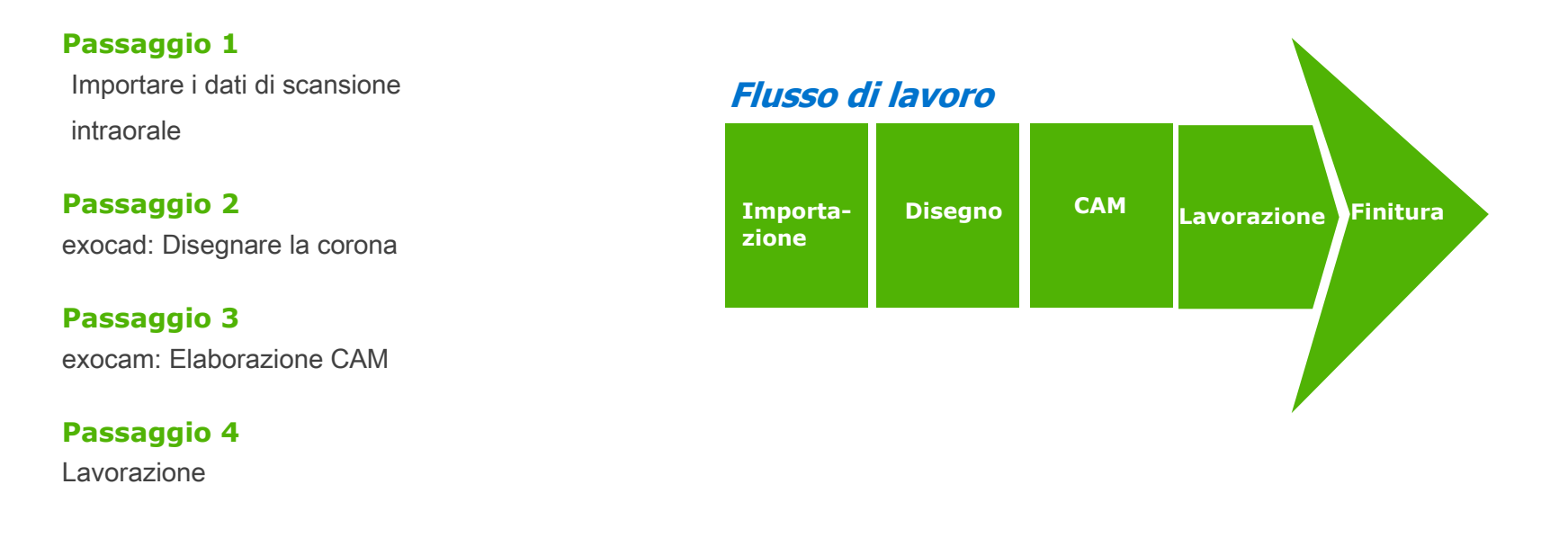

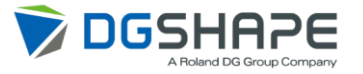

**IMPORTAZIONE** 

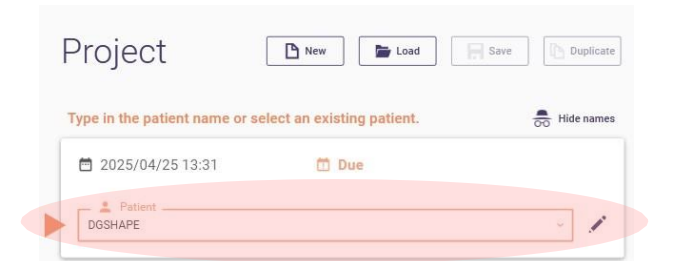

① Innanzitutto, registrare il

paziente.

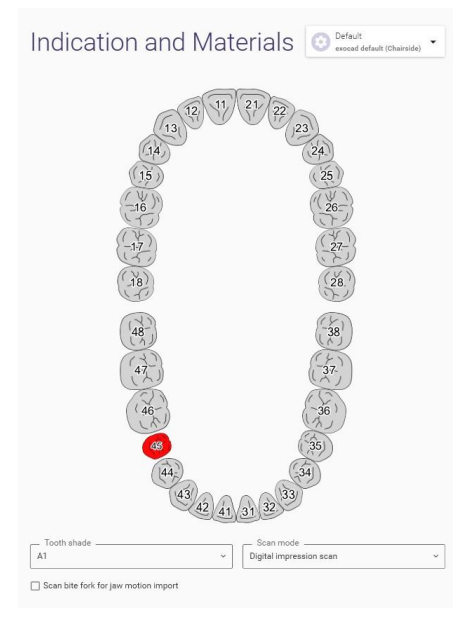

②Fare clic sul dente.

DISEGNO

CAM

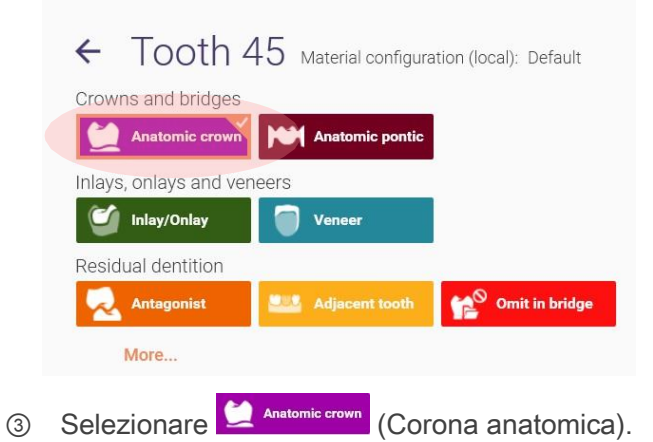

LAVORAZIONE

Immettere il nome del

#### paziente.

| FLUSSO DI |
|-----------|
| LAVORO    |

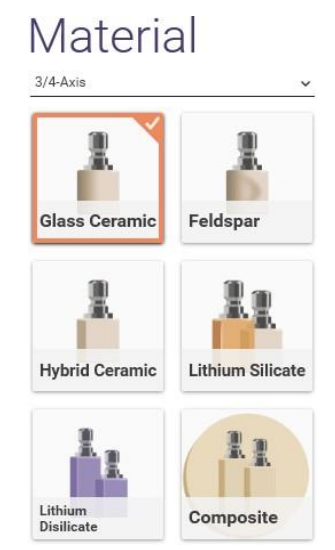

④ Selezionare il materiale.

Il materiale selezionato qui viene rispecchiato nei materiali di exocam, ma è possibile modificare i materiali in exocam.

| Op | otic           | ons               | s &           | Ρ            | ara   | am    | net    | er   | S  |          |                | Ċ       | 0 |
|----|----------------|-------------------|---------------|--------------|-------|-------|--------|------|----|----------|----------------|---------|---|
| Im | plant          | -base             | ed?           |              |       |       |        |      |    |          |                |         | _ |
|    |                | uston<br>butme    | 1<br>ent      |              | Ý     | Screv | v-reta | ined | l  | On<br>ab | stock<br>utmen | t       |   |
| Ad | Iditio         | hal So            | cans?         | 254          |       |       |        |      |    |          |                |         |   |
| ۲  | === <b>1</b> F |                   | model         |              |       |       |        |      |    |          |                |         |   |
| Cc | py or          | mirr              | or sca        | anne         | d ana | tomy  | /?     |      |    |          |                |         |   |
| -  | ۲× ا           | lo (Exp<br>node o | pert<br>only) | $\mathbf{x}$ | ۰ŗ    | Yes   |        |      |    |          |                |         |   |
| Mi | nima           | l thic            | kness         |              |       |       |        |      |    |          |                | 0.8 mm  | × |
| Ga | ap wid         | dth of            | f cem         | ent          |       |       |        |      |    |          |                | 0.05 mm | , |
|    |                |                   |               |              |       |       |        |      |    |          |                |         |   |
| Sh | ow ad          | lvance            | ed par        | amet         | ters  |       |        |      |    |          |                |         |   |
| A  |                |                   |               | в            | -     |       | С      | 1010 |    | D        |                |         |   |
|    | A1             | A2                | A3            |              | B1    | B2    |        | C1   | C2 |          | D2             | D3      |   |
|    | A3.5           | A4                |               |              | B3    | B4    |        | C3   | C4 |          | D4             |         |   |
| 0M | 0M1            | 0M2               |               |              |       |       |        |      |    |          |                |         |   |
|    | 0МЗ            |                   |               |              |       |       |        |      |    |          |                |         |   |
|    |                |                   |               |              |       |       |        |      |    |          |                |         |   |
|    |                |                   |               |              |       |       |        |      |    |          |                |         |   |
|    |                |                   |               |              |       |       | Clea   | ıΓ   |    |          |                | эк      |   |
|    |                |                   |               |              |       |       |        |      |    |          |                |         |   |

⑤ Impostare il valore di "Gap width of cement" (Larghezza gap cemento) e fare clic sul pulsante (OK).

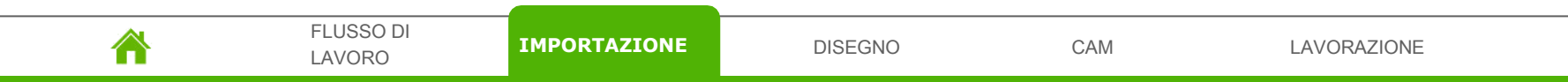

| Project 🗈 New 🖬 Lood 🔲 Duplicate                       | Indication and Materials O Default Chaineder ·                             | Actions 🔹 🌣 🎍 💿          |
|--------------------------------------------------------|----------------------------------------------------------------------------|--------------------------|
| Select the next action from the toolbar on the right.  | (11) (21) 22                                                               | Design                   |
| 🖻 2025/04/28 10:24 🗂 Due 🗅 Case ID 00001-001           | 12/ 12/ 122                                                                | Madel Constan            |
| 2 Patient<br>DGSHAPE, ~ /                              | 14 24                                                                      | Model Cleator            |
|                                                        |                                                                            | entalshare dentalshare   |
| 🚺 Notes 🦉 🦉                                            |                                                                            | Print                    |
| Type notes here                                        |                                                                            |                          |
|                                                        | Anatomic crown                                                             | DICOM Viewer             |
|                                                        | (48) Antagonist                                                            |                          |
|                                                        |                                                                            |                          |
| ③ 3D PREVIEW<br>☐ IMAGES/DOCUMENTS<br>□ κ <sup>n</sup> | (46-)                                                                      |                          |
|                                                        | 45 (35)                                                                    |                          |
| No scan data is available for preview                  | (44)<br>(43)<br>(42)<br>(41)<br>(31)<br>(32)<br>(33)                       |                          |
|                                                        | Tooth shade     Scan mode       A1     V     Digital impression scan     V |                          |
| See CAD                                                | Scan bite fork for jaw motion import                                       | exocad                   |
|                                                        |                                                                            | v2.1-8655/64C9           |
| 6 Tornare alla schermata di registra                   | azione iniziale e fare clic sul pulsante                                   | <b>⊟</b> save (Salva) in |
| elte e cinietre nelle cohermete. Quin                  | di foro olio out pulconto 🍊 Design //                                      | )in alta -               |
| allo a sinistra nella schermata. Quin                  | ui, iare ciic sui puisante 💻 👘 (L                                          | Jisegno) in alto a       |
| destra.                                                |                                                                            |                          |
|                                                        |                                                                            |                          |

IMPORTAZIONE

DISEGNO

CAM

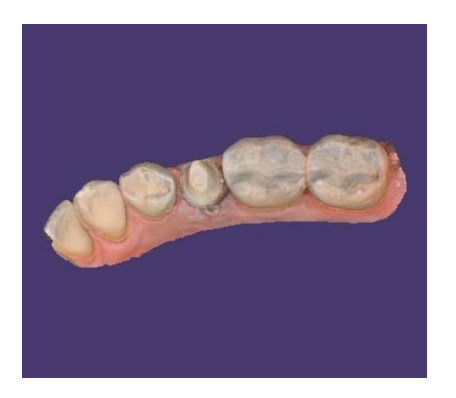

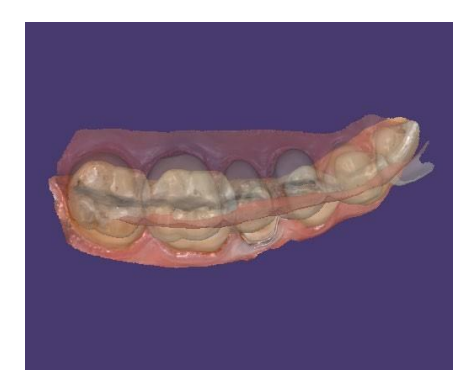

⑦ Importare i dati di scansione della mandibola.

(3) Importare i dati di scansione della mascella.

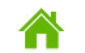

FLUSSO DI LAVORO

IMPORTAZIONE

DISEGNO

CAM

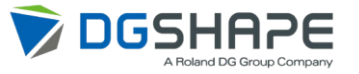

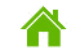

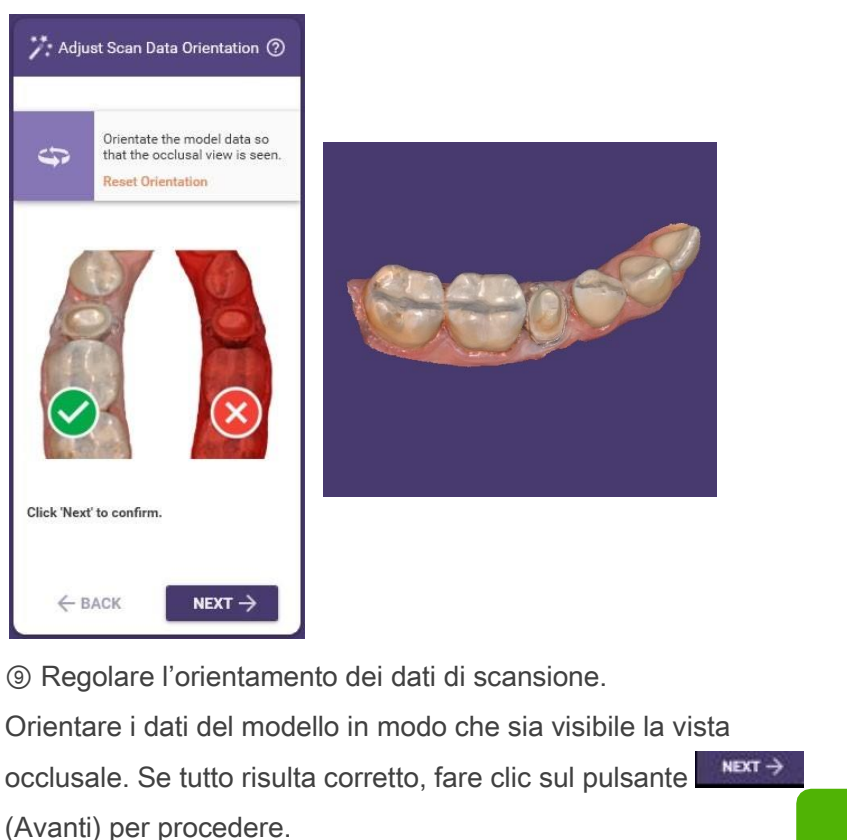

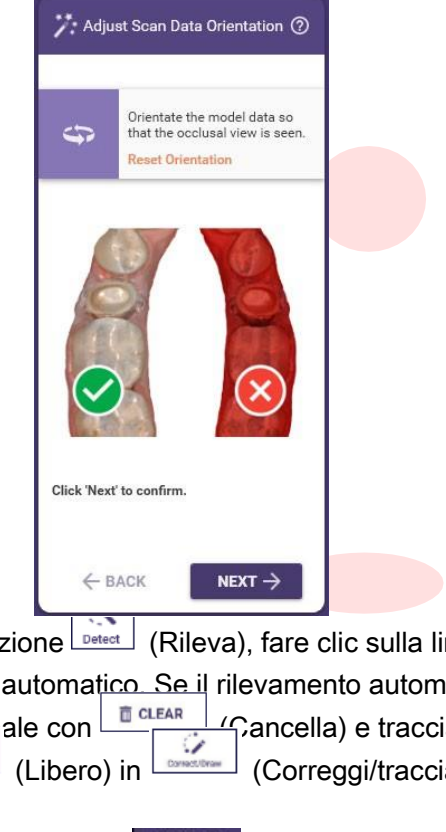

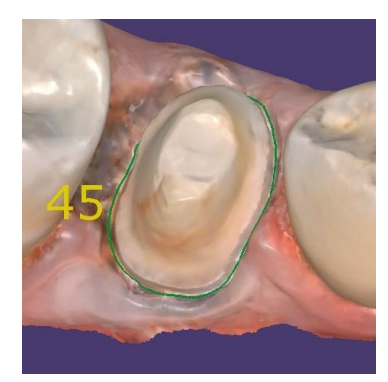

Nella funzione (Rileva), fare clic sulla linea marginale per avviare il rilevamento automatico. Se il rilevamento automatico non riesce, cancellare la linea marginale con (Correggi/traccia) e tracciarla di nuovo manualmente.
Usare (Libero) in (Correggi/traccia) per tracciare la linea marginale.

Fare clic sul pulsante

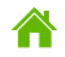

IMPORTAZIONE

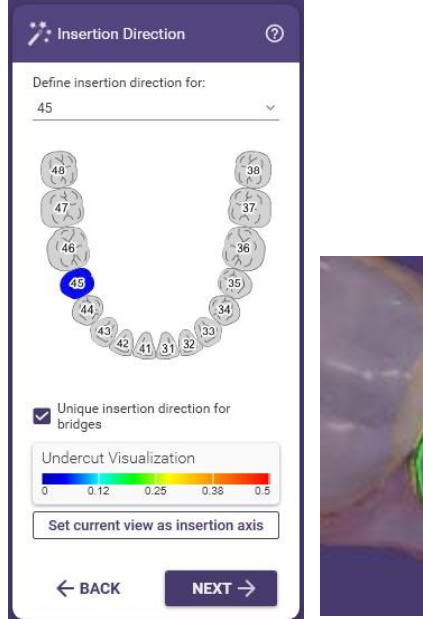

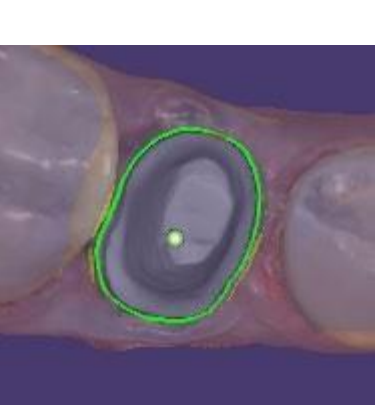

① Controllare la direzione di inserimento della corona e fare clic sul pulsante
(Avanti) per procedere.

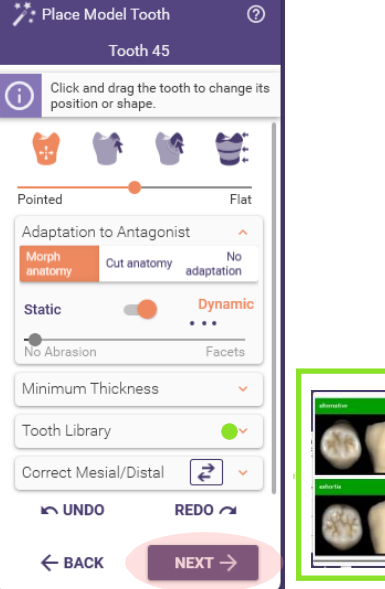

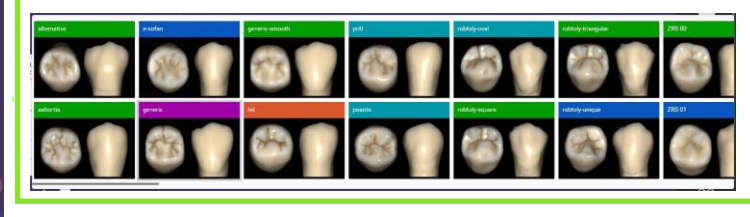

(2) È possibile cambiare la posizione e la forma della corona mediante drag & drop. È possibile cambiare il tipo di morfologia del dente dalla "Tooth Library". È possibile eseguire correzioni da "Adaptation to Antagonist" (Adattamento all'antagonista), ma non tagliare la morfologia in questa fase. Fare clic sul pulsante (Avanti) per procedere al passaggio successivo.

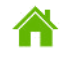

FLUSSO DI LAVORO

RO IMPORTAZIONE

DISEGNO

CAM

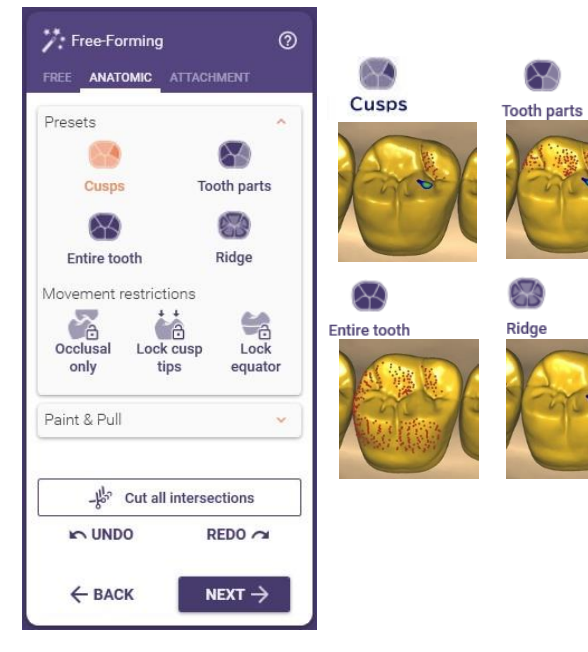

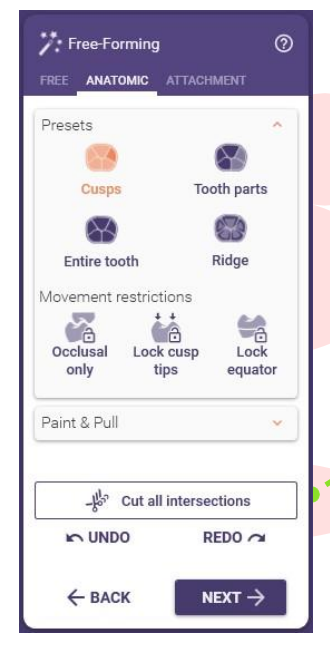

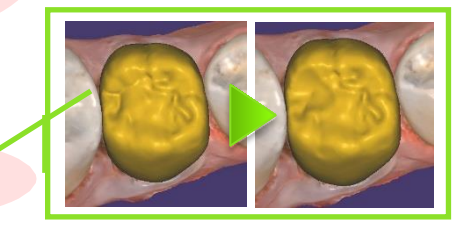

③ Nella scheda anatomica è possibile aggiungere o rimuovere la morfologia facendo clic con il pulsante sinistro del mouse e trascinando.

FLUSSO DI LAVORO

IMPORT

Nella scheda Libero, è inoltre possibile aggiungere o rimuovere la morfologia utilizzando la funzione
(Aggiungi/elimina). La funzione
(Adatta) consente di regolare l'occlusione in base ai denti opposti e adiacenti. L'inserimento di un valore negativo provoca interferenza, mentre l'inserimento di un valore positivo crea una distanza. Dopo l'inserimento dei valori, è possibile eseguire tutte le correzioni contemporaneamente utilizzando il pulsante
funzione
(Liscia/spiana) spiana la morfologia del dente aggiunta o rimossa. Al termine del disegno

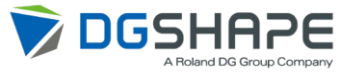

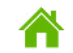

FLUSSO DI LAVORO

IMPORTAZIONE

DISEGNO

CAM

| 7 Production Blank ⑦                      | 45 Search anything       |                          |                         |                                   |                                   | ✓ Favorites Any                   | More filters ~                    |
|-------------------------------------------|--------------------------|--------------------------|-------------------------|-----------------------------------|-----------------------------------|-----------------------------------|-----------------------------------|
| 45<br>Click to select production<br>blank | Active filters: Glass Ce | ramic 🙁 Height by d      | lesigns 😣 Width/leng    | gth by designs 🛞                  |                                   |                                   |                                   |
|                                           | <b></b>                  | -                        | -                       | -                                 | -                                 | -                                 | -                                 |
|                                           | Glass Ceramic HT_110     | Glass Ceramic HT_I12     | Glass Ceramic HT_V12    | Glass Ceramic LT_C14              | Glass Ceramic LT_I10              | Glass Ceramic LT_I12              | Glass Ceramic LT_V12              |
|                                           | 15x10x8.5mm              | 15x12x10mm               | 15x12x12mm              | 18x14x12mm                        | 15x10x8.5mm                       | 15x12x10mm                        | 15x12x12mm                        |
|                                           | A1 ~                     | A1 ~                     | A1 ~                    | A1 ~                              | A1 ~                              | A1 ~                              | A1 ~                              |
|                                           |                          |                          |                         | HASS<br>Human-Aid System Supplier | HASS<br>Human-Aid System Supplier | HASS<br>Human-Aid System Supplier | HASS<br>Human-Aid System Supplier |
|                                           |                          | -                        |                         | Forestite' IM<br>C1-1/A2<br>HANS  | Foretta' M<br>C14/A2<br>HASS      | Rosetta' IM<br>C14/A2<br>HARIS    | Rosetta" BM<br>CI 4/A2<br>HANKIS  |
|                                           | Glass Ceramic Multi_C14  | Glass Ceramic Multi_C14L | Glass Ceramic Multi_112 | Rosetta® BM HT_C12                | Rosetta® BM HT_C14                | Rosetta® BM LT_C12                | Rosetta® BM LT_C14                |
|                                           | 18x14x12mm               | 18x14x14mm               | 15x12x10mm              | 15x12x10mm                        | 18x14x12mm                        | 15x12x10mm                        | 18x14x12mm                        |
|                                           | A1 ~                     | A1 ~                     | A1 ~                    | A1 ~                              | A1 ~                              | A1 ~                              | A1 ~                              |
|                                           |                          |                          |                         |                                   |                                   |                                   |                                   |
|                                           |                          |                          |                         |                                   |                                   |                                   |                                   |
|                                           |                          |                          |                         |                                   |                                   |                                   |                                   |

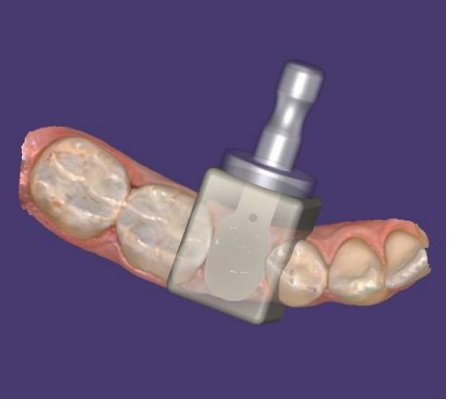

(5) Configurare il processo CAM.

Viene visualizzato il tipo di vetroceramica specificato durante la registrazione del paziente, quindi specificare il produttore e

le dimensioni del materiale da lavorare.

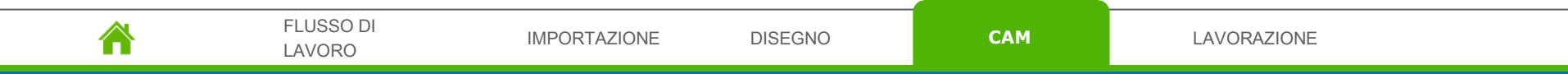

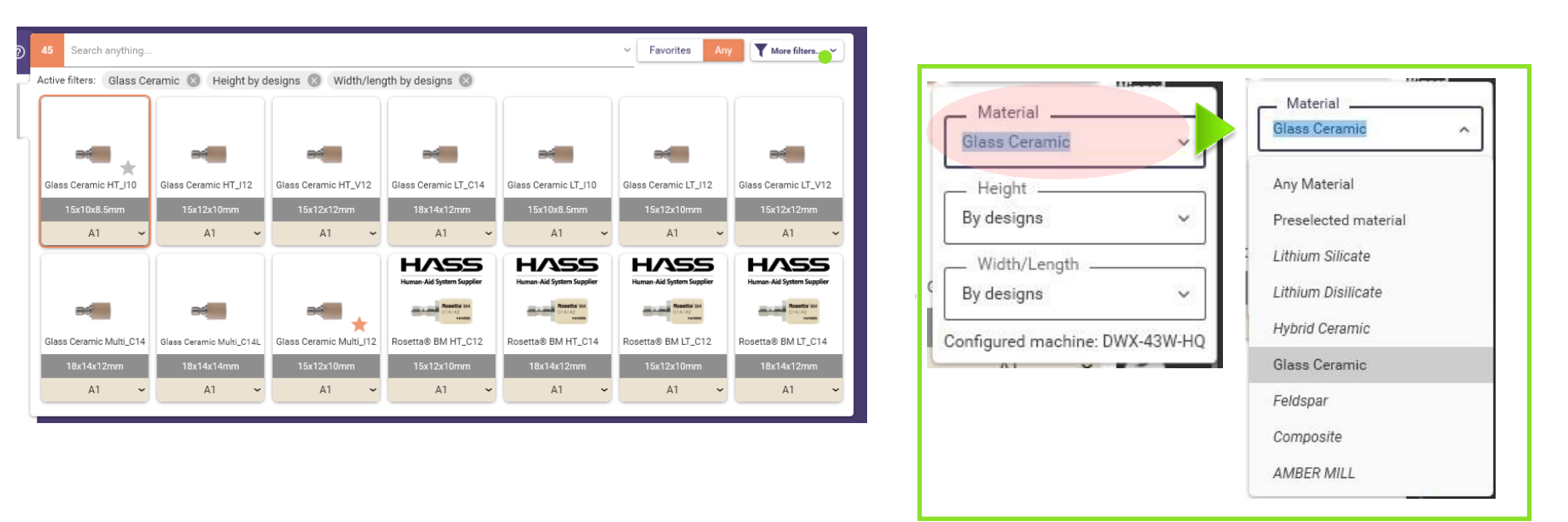

<sup>(6)</sup> Se si desidera cambiare la vetroceramica specificata durante la registrazione del paziente, fare clic sul menu a discesa del materiale da [More filters] (Altri filtri) per cambiare il materiale.

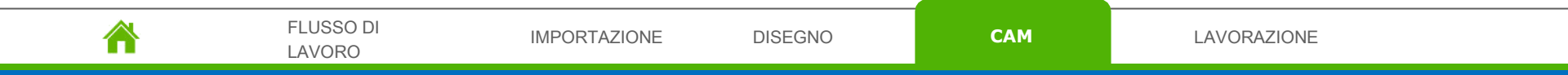

LAVORO

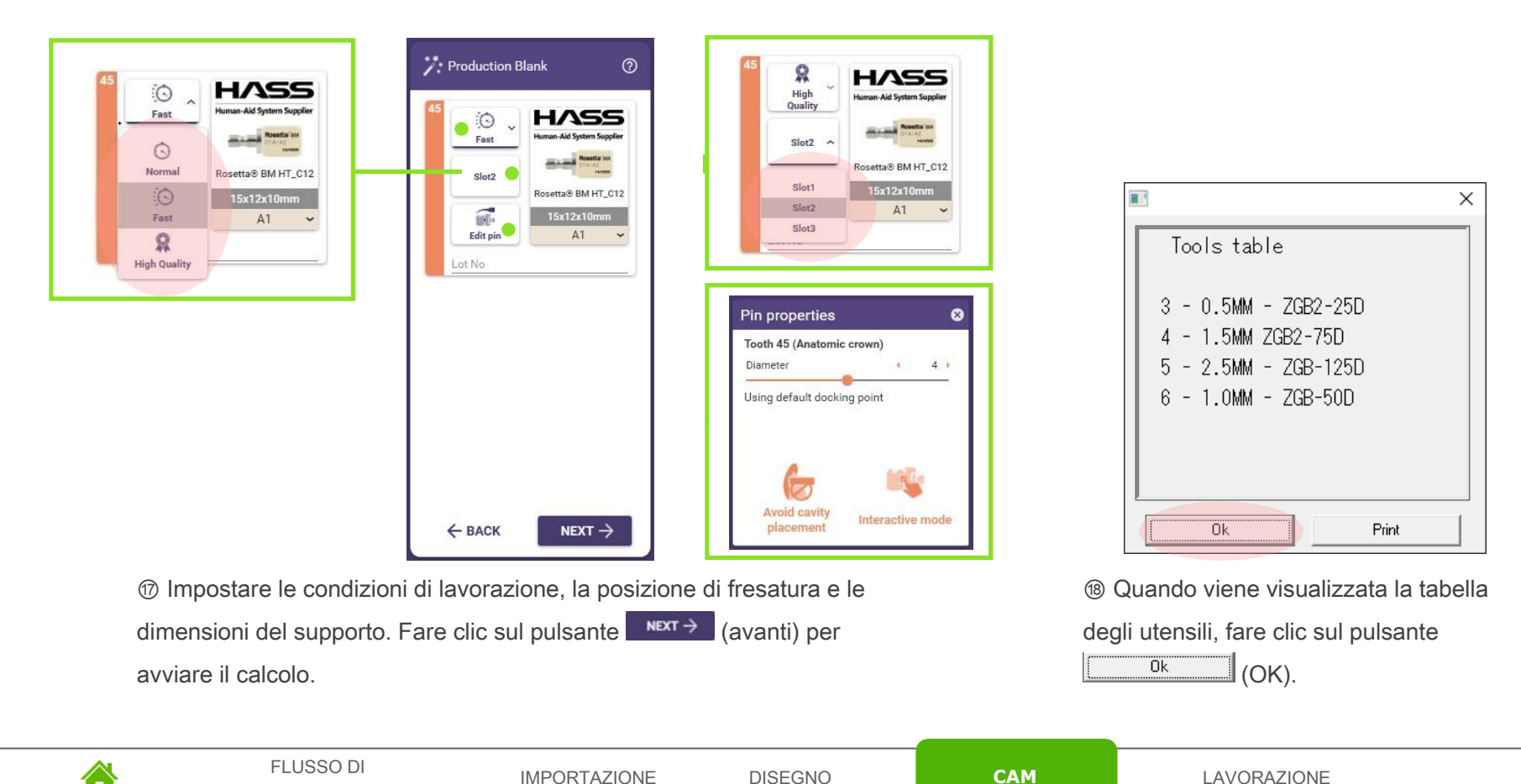

|                                   | * Finished                                                                          |             |
|-----------------------------------|-------------------------------------------------------------------------------------|-------------|
|                                   | All restorations queued for production.<br>Production summary report was generated. |             |
|                                   | Show report                                                                         |             |
|                                   | Select next step:                                                                   |             |
|                                   | V I'm done                                                                          |             |
|                                   | Expert mode                                                                         |             |
|                                   | Close ChairsideCAD.                                                                 |             |
|                                   |                                                                                     |             |
| 1 Selezionare il pulsante "I'm do | one" (fatto) e fare clic s                                                          | ul pulsante |

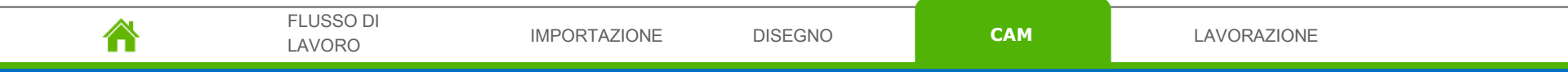

# Passaggio 4 Lavorazione

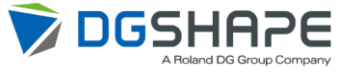

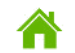

FLUSSO DI LAVORO

IMPORTAZIONE

DISEGNO

CAM

# Passaggio 4 Lavorazione

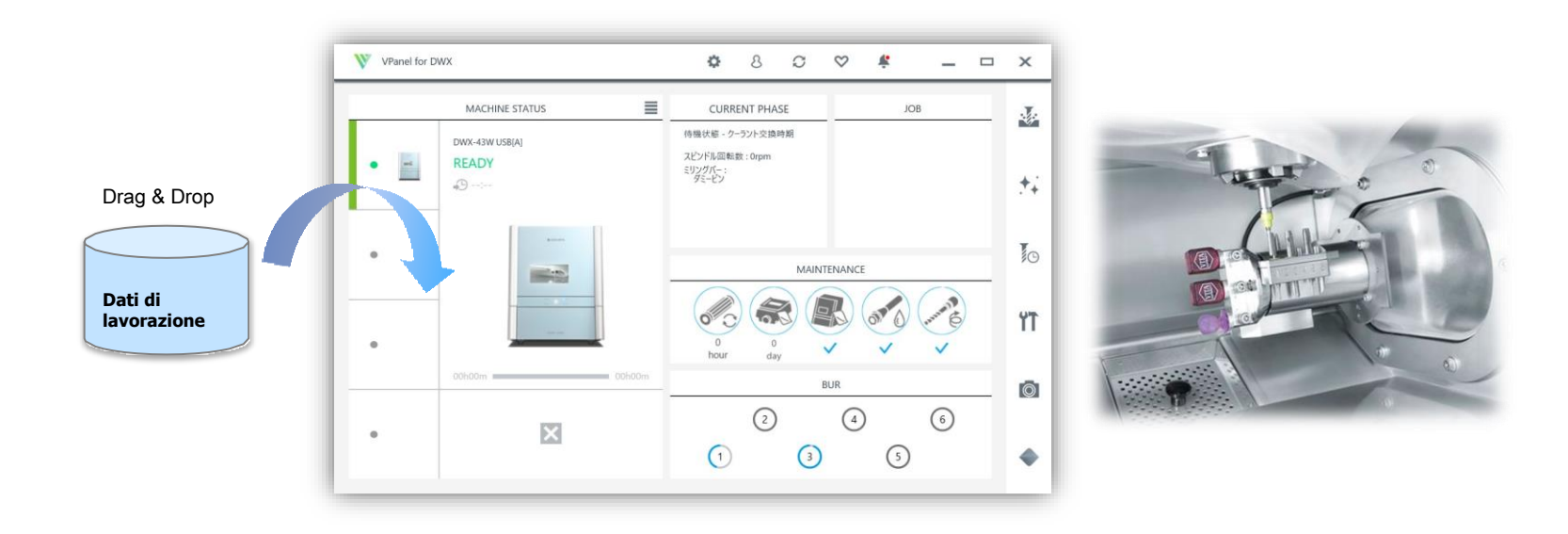

(1) Impostare la barra di lavorazione e il materiale.

Importare i dati di elaborazione in VPanel e avviare l'elaborazione.

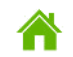

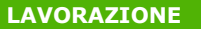

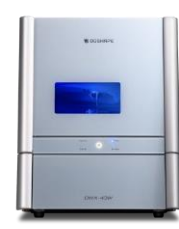

FLUSSO DI

LAVORO

IMPORTAZIONE

| Silicato di litio                                                                                                    | Disilicato di litio                                                                                                    | Ceramica ibrida                                                                                                    |
|----------------------------------------------------------------------------------------------------|----------------------------------------------------------------------------------------------------|----------------------------------------------------------------------------------------------------|
| VITA SUPRINITY® PC Block PC-14<br>Dentsply Sirona Celtra® DUO C14 HT<br>Dentsply Sirona Celtra® DUO C14 LT<br>Silicato di litio HT C14<br>Silicato di litio LT C14 | Vetroceramica Cameo 15,5*11*13<br>Vetroceramica Cameo 18*13*15<br>Vetroceramica Cameo 32*15*15<br>Vetroceramica Cameo 40*15*14<br>GC Initial® Lisi HT-14<br>GC Initial® Lisi LT-14<br>Disilicato di litio HT B32/B40/B40L/C14/I12<br>Disilicato di litio LT B32/C14/C16/I12<br>Disilicato di litio MO C14<br>Disilicato di litio MT C14<br>Vetroceramica UPCERA UP-CAD HT 18*15*13<br>Vetroceramica UPCERA UP-CAD HT 32*14*14<br>Vetroceramica UPCERA UP-CAD HT 40*15*15 | SHOFU Block HC S HT/LT/S-2L<br>SHOFU Block HC M HT/LT/M-2L<br>YAMAKIN KZR-CAD HR2 S/M/L<br>YAMAKIN KZR-CAD HR2 GR S/L<br>YAMAKIN KZR-CAD HR3 M/L<br>VITA ENAMIC® Block EM-10<br>VITA ENAMIC® Block EM-14<br>VITA ENAMIC® multiColor EMC-14<br>VITA ENAMIC® multiColor EMC-16<br>GC CERASMART® BL 12/14/14L<br>GC CERASMART® BL 12/14/14L<br>GC CERASMART® LT 12/14/14L<br>GC CERASMART® LT 12/14/14L<br>Ceramica ibrida HT 12/14/14L<br>Ceramica ibrida LT 12/14/14L<br>3M Lava ULTIMATE HT 12/14L<br>3M Lava ULTIMATE LT 12/14L<br>ITENA NUMERYS HC 12/14 |
|                                                                                                    |                                                                                                    |                                                                                                    |

DISEGNO

LAVORAZIONE

CAM

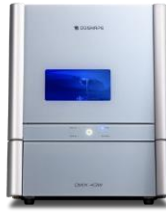

| Vetroceramica                                                                                                    | Feldspato                                                                                                    | Composito                                                                                                    |
|----------------------------------------------------------------------------------------------------|----------------------------------------------------------------------------------------------------|----------------------------------------------------------------------------------------------------|
| Vetroceramica HT I10/I12/I8/V12<br>Vetroceramica LT C14/I10/I12/V12<br>Vetroceramica Multi C14<br>C14/C14L/I12<br>Rosetta® BM HT C10/C12/C14<br>Rosetta® BM LT C10/C12/C14 | VITA VITABLOCK <sup>®</sup> Markll Block I12/I14/I10/I8<br>VITA VITABLOCK <sup>®</sup> TriLuxe forte TF-12/TF-14<br>VITA VITABLOCK <sup>®</sup> TriLuxe forte TF-14-14<br>VITA VITABLOCK <sup>®</sup> TriLuxe forte TRI-12/TRI-14<br>VITA VITABLOCK <sup>®</sup> TriLuxe forte TRI-14-14<br>VITA VITABLOCK <sup>®</sup> TriLuxe forte RL-14-14 | COLTENE BRILLIANT Crios Block HT<br>12/14<br>COLTENE BRILLIANT Crios Block LT<br>12/14<br>COLTENE BRILLIANT Crios Block ST 14<br>ATOS BLOCK Smart Dent ATOS 14L HT<br>ATOS BLOCK Smart Dent ATOS 14L LT |

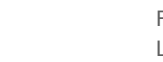

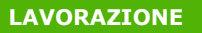

#### Materiale DWX-43W

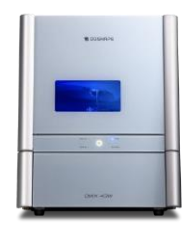

#### **FRESA AMBER**

Fresa Amber® Direct C14 Fresa Amber® HT C12/C14/C32/C40 Fresa Amber® LT C12/C14/C32/C40 Fresa Amber® MO C12/C14/C32/C40 Fresa Amber® MT C12/C14/C32/C40

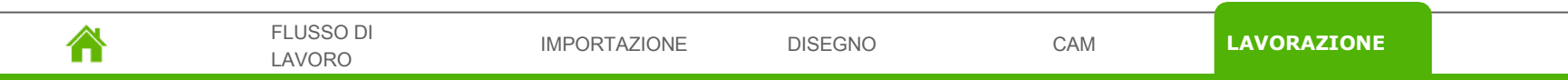

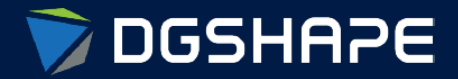

Empowering People to Shape the Future

Make Innovation, Make Life Better Shape Ideas / Shape the Future / Shape Change

www.dgshape.com